# ANALISIS DAN PERANCANGAN SITEM JARINGAN HOTSPOT BERBASIS VOUCHER MENGUNAKAN MIKROTIK RB941-2Nd PADA REPUBLIK CAFE

#### SKRIPSI

untuk memenuhi salah satu syarat mencapai derajat Sarjana Program Studi Informatika

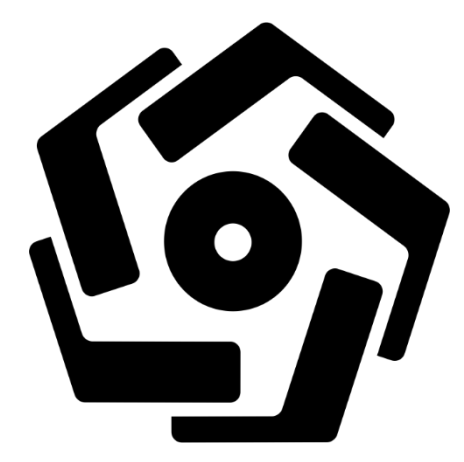

diajukan oleh

**DIPO PATRIA YUDHA** 

15.11.9394

Kepada PROGRAM SARJANA PROGRAM STUDI INFORMATIKA FAKULTAS ILMU KOMPUTER

UNIVERSITAS AMIKOM YOGYAKARTA

YOGYAKARTA

# ANALISIS DAN PERANCANGAN SITEM JARINGAN HOTSPOT BERBASIS VOUCHER MENGUNAKAN MIKROTIK RB941-2Nd PADA REPUBLIK CAFE

#### SKRIPSI

untuk memenuhi salah satu syarat mencapai derajat Sarjana Program Studi Informatika

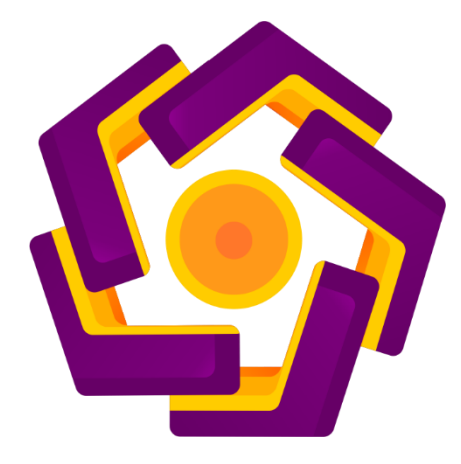

diajukan oleh

#### **DIPO PATRIA YUDHA**

15.11.9394

## Kepada PROGRAM SARJANA PROGRAM STUDI INFORMATIKA FAKULTAS ILMU KOMPUTER

UNIVERSITAS AMIKOM YOGYAKARTA

## YOGYAKARTA

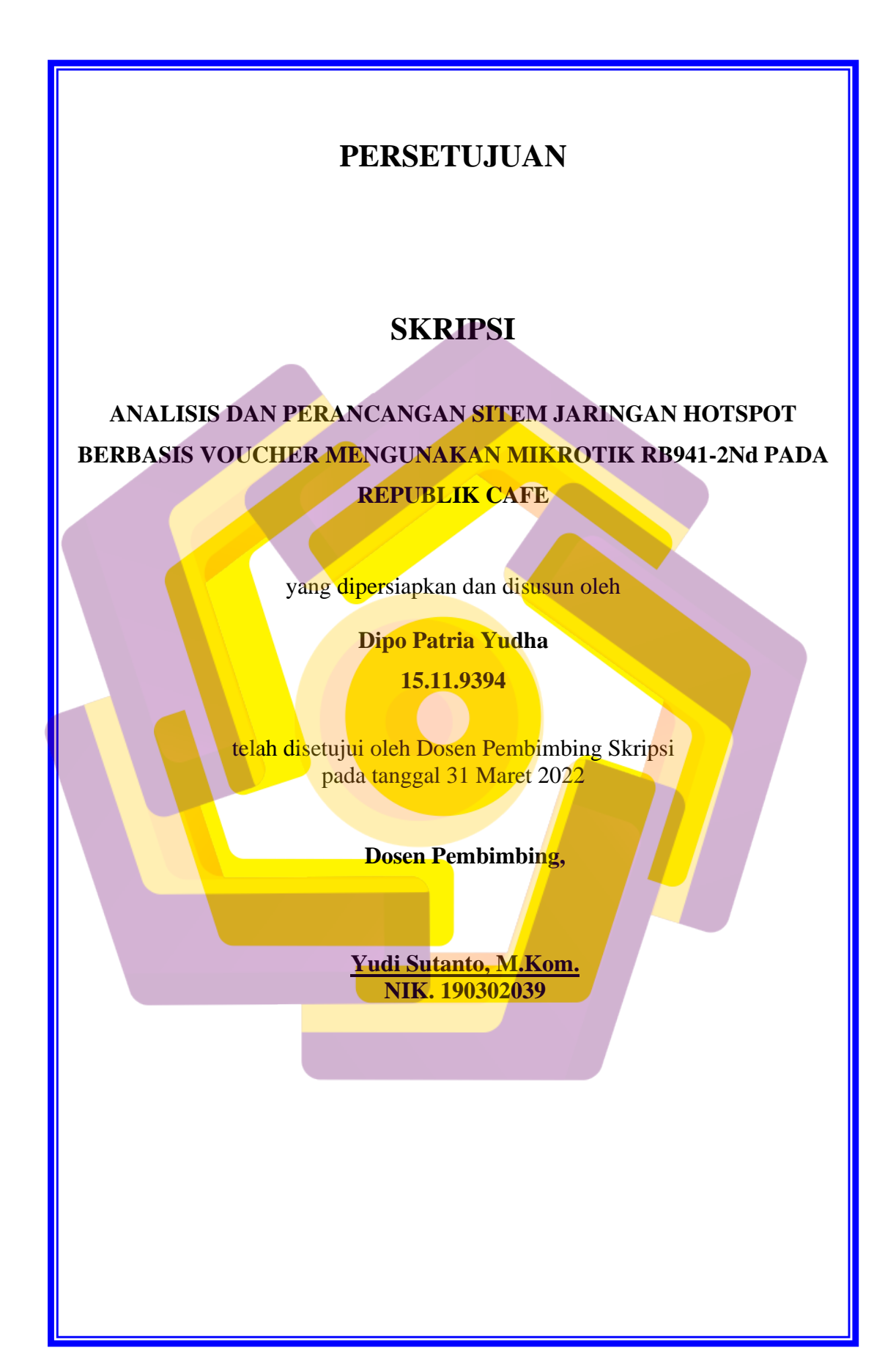

# PENGESAHAN

# **SKRIPSI**

#### ANALISIS DAN PERANCANGAN SITEM JARINGAN HOTSPOT BERBASIS VOUCHER MENGUNAKAN MIKROTIK RB941-2Nd PADA REPUBLIK CAFE

yang dipersiapkan dan disusun oleh

**Dipo Patia Yudha** 

**15.11.9394** 

telah dipertahankan di depan Dewan Penguji pada tanggal 26 Juli 2022

<u>Susunan Dewan Penguji</u>

Nama Penguji

Tanda Tangan

<u>Subektiningsih, M.Kom.</u> NIK. 190302413

<u>Mulia Sulistiyono, M.Kom.</u> NIK. 190302248

Yudi Sutanto, M. Kom. NIK. 190302039

> Skripsi ini telah diterima sebagai salah satu persyaratan untuk memperoleh gelar Sarjana Komputer Tanggal 10 Agustus 2022

#### DEKAN FAKULTAS ILMU KOMPUTER

Hanif Al Fatta, S.Kom, M.Kom. NIK. 190302096

### PERNYATAAN

Saya yang bertandatangan dibawah ini menyatakan bahwa, skripsi ini merupakan karya saya sendiri (ASLI), dan isi dalam skripsi ini tidak terdapat karya yang pernah diajukan oleh orang lain untuk memperoleh gelar akademis disuatu institusi pendidikan tinggi manapun, dan sepanjang pengetahuan saya juga tidak terdapat karya atau pendapat yang pernah ditulis dan / atau diterbitkan oleh orang lain, kecuali yang secara tertulis diacu dalam naskah ini dan disebutkan dalam daftar pustaka.

Segala sesuatu yang terkait dengan naskah dan karya yang telah dibuat adalah menjadi tanggung jawab saya pribadi.

Yogyakarta, 10 Agustus 2022

1219416

Dipo Patria Yudha

NIM 15.11.9394

#### ΜΟΤΤΟ

Banyak orang lebih sering menderita dalam imajinasi, daripada dalam kenyataan.

(Lucius Annaeus Seneca)

Rahasia untuk maju adalah memulai.

(Mark Twain)

Tiga tahap dalam pendidikan dasar: pertama, mengalami sebab akibat; kedua, memahami sebab akibat, dan ketiga merancang sebab akibat.

(Toto Rahardjo)

Ketika kita tidak lagi mampu mengubah suatu keadaan, kita ditantang untuk mengubah diri kita sendiri.

(Victor Frankl)

Bukan karna waktu kita yang singkat, tetapi karna kita telah banyak menyia – nyiakanya.

(Lucius Annaeus Seneca)

#### **KATA PENGANTAR**

Assalamualaikum Wr Wb. Puji syukur penulis panjatkan kepada Allah SWT yang telah memberikan rahmat dan karunianya, shalawat serta salam semoga tercurah kepada Rasulullah SAW, yang ajarannya tetap terjaga dan diamalkan sampai detik ini.

Skripsi berjudul "ANALISIS DAN PERANCANGAN SITEM JARINGAN HOTSPOT BERBASIS VOUCHER MENGUNAKAN MIKROTIK RB941-2Nd PADA REPUBLIK CAFE" ini disusun guna memenuhi salah satu syarat untuk mendapatkan gelar Sarjana Komputer pada jurusan Informatika, Fakultas Ilmu Komputer, Universitas Amikom Yogyakarta.

Atas segala bantuan dan dukungan berbagai pihak sehingga naskah ini dapat terselesaikan dengan baik, penulis mengucapkan banyak terimakasih kepada:

- 1. Kedua orangtua tersayang, Abd Mukhit S.H dan Laelatul Murod, yang senantiasa memberikan dukungan, pendanaan, motivasi dan yang selalu mendoakan setiap saat.
- Kedua kakak saya dan adik saya, Nova Mandela Salatin, Mutiara Maela Alfath, dan Sonia Bidadari Sabila.
- Kepada dosen pembimbing sekaligus dosen wali saya yang selalu menyemangati, menutun dan mengarahkan saya dalam menyelesaikan skripsi ini, Bpk Yudi Sutanto, M. Kom.

- 4. Rumah kedua saya yaitu rekan rekan saya yang selalu menghibur serta memberi warna dan banyak memberi pelajaran pada hidup saya, Nurudin Aziz S.Kom, Mushthofa S.Kom, M Khakim Mufti, Fendy, Hestiana Lestari, Faisal Abbas. Menyesal aku mengenal kalian, kalian terlalu istimewa.
- 5. Bpk Shohibul Kafi, selaku pemilik republik cafe, karna telah mengizinkan saya melakkan penelitian disana hingga selesai.
- 6. Dan semua pihak yang telah terlibat yang tidak bisa saya sebutkan satu per satu.

Semoga bantuan dan dukungan baik yang bersifat moral maupun material dari berbagai pihak tersebut dapat menjadi ibadah dan mendapat balasan dari Allah SWT. Penulis berharap semoga skripsi ini bermanfaat dan dapat di kembangkan lagi, khususnya mahasiswa Informatika.

Yogyakarta, 10 Agustus 2022

Dipo Patria Yudha

# **DAFTAR ISI**

| UDULI                           |
|---------------------------------|
| ERSETUJUAN III                  |
| ENGESAHANIV                     |
| ERNYATAANV                      |
| 10ТТОVI                         |
| ATA PENGANTARVII                |
| PAFTAR ISIIX                    |
| AFTAR TABELXII                  |
| AFTAR GAMBARXIII                |
| NT <mark>IS</mark> ARIXVI       |
| BSTRACT                         |
| AB I PENDAHULUAN                |
| 1 Latar Belakang Masalah1       |
| 2 Rumusan Masalah               |
| 3 Batasan Masalah               |
| 4 Maksud dan Tujuan Penelitian4 |
| 5 Manfaat Penelitian5           |
| 6 Metodologi Penelitian6        |
| 7 Sistematika Penulisan9        |

| BAI                 | B II LANDASAN TEORI                                        | .11  |
|---------------------|------------------------------------------------------------|------|
| 2.1                 | Tinjauan Pustaka                                           | 11   |
| 2.2                 | Perbandingan Penelitian Terdahulu Dengan Penelitian Ini    | 13   |
| 2.3                 | Dasar Teori                                                | 16   |
| 2.4                 | Konsep Pemodelan Sistem                                    | 31   |
| 2.5                 | Management Dan Optimalisasi Bandwidth                      | 35   |
| 2.6                 | Sofware Yang Digunakan                                     | 46   |
| 2.7                 | Metode Analisis                                            | 50   |
| 2.8                 | Metode Pengujian                                           | 52   |
| BAI                 | B III ANALISIS DAN PERANCANGAN                             | . 54 |
| 3.1                 | Deskripsi Singkat Peusahaan                                | 54   |
| 3.2                 | Analisis Masalah                                           | 54   |
| 3.3                 | Solusi Yang Da <mark>pa</mark> t Di Te <mark>rapkan</mark> | 58   |
| 3.4                 | Analisis Kebutuhan sistem                                  | 60   |
| 3.5                 | Analisis Kelayakan Sistem                                  | 64   |
| 3.6                 | Network Development Life Cycle (NDLC)                      | 65   |
| 3.7                 | Per Connection Queue (PCQ)                                 | 81   |
| 3.8                 | Mikhmon                                                    | 83   |
| BAI                 | B IV IMPLEMENTASI                                          | 84   |
| 4 1                 |                                                            |      |
| 4.2                 | Winhox Test                                                | 130  |
| 4.2                 | Monitoring (nemantauan)                                    | 133  |
| 4.4                 | Quality of Service (QOS)                                   | 137  |
| <del>-</del><br>4 5 | Management (nengelolaan)                                   | 144  |
| ч.5                 | management (perfectional)                                  | +    |

| BAB V PENUTUP  |     |
|----------------|-----|
| 5.1 Kesimpulan | 154 |
| 5.2 Saran      | 155 |
| DAFTAR PUSTAKA |     |

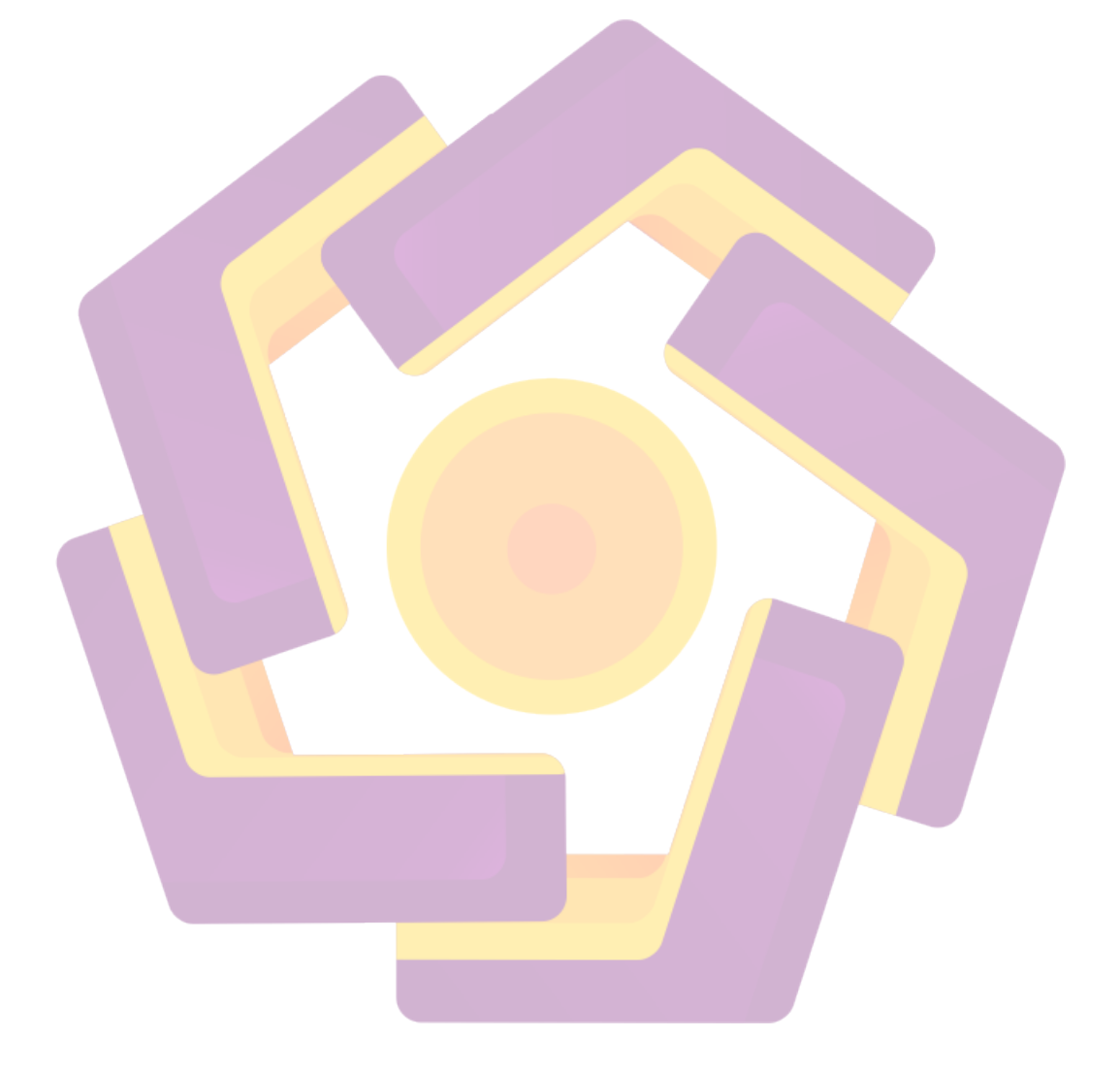

# DAFTAR TABEL

| Tabel 2.1 Perbandingan Penelitian  | 13   |
|------------------------------------|------|
| Tabel 2.1 Lanjutan                 | . 14 |
| Tabel 2.1 Lanjutan                 | . 15 |
| Tabel 2.2 Kataori Throughput       | . 43 |
| Tabel 2.3 Katagori Jitter          | . 44 |
| Tabel 2.4 Katagori Packet Loss     | . 45 |
| Tabel 2.5 Katagori Delay           | 46   |
| Tabel 3.1 Analisis jaringan        | . 69 |
| Tabel 3.1 Lanjutan                 | . 70 |
| Tabel 4.1 Hasil Quality Of Service | 144  |
|                                    |      |

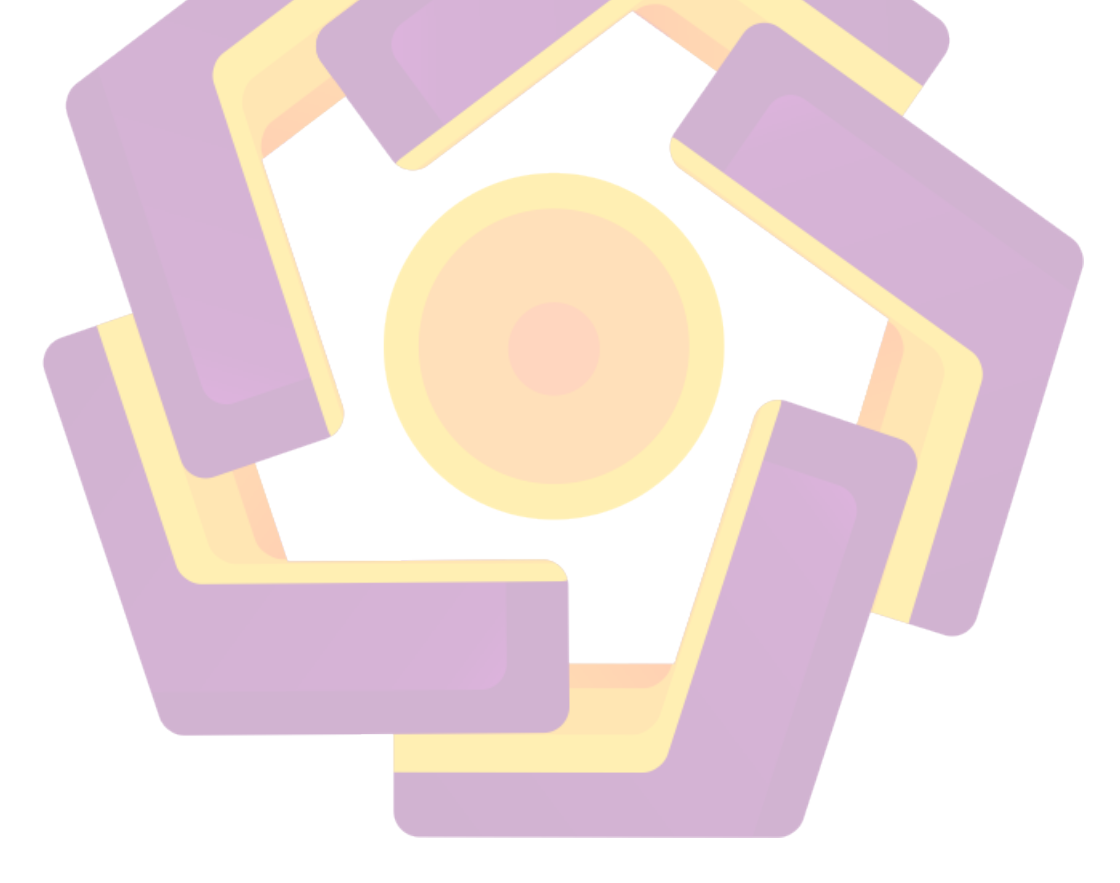

## DAFTAR GAMBAR

| Gambar 1.1 Pemodelan sistem NDLC                                            | 8  |
|-----------------------------------------------------------------------------|----|
| Gambar 2.1 Personal Area Network                                            | 18 |
| Gambar 2.2 Local Area Network                                               | 20 |
| Gambar 2.3 Metropolitan Area Network                                        | 21 |
| Gambar 2.4 Wide Area Network                                                | 22 |
| Gambar 2.5 Per Connection Queue                                             | 38 |
| Gambar 2.6 Kecepaan Bandwidtah Yang Disarankan                              | 41 |
| Gambar 2.7 Perhitungan Nilai Throughput                                     | 42 |
| Gambar 2.8 Perhitungan Nilai Packet loss                                    | 44 |
| Gambar 2.9 Perhitungan Nilai Delay Rata - Rata                              | 46 |
| Gambar 2.10 WinBox                                                          | 53 |
| Gamber 3.1 Alur Metodologi Penelitian                                       | 56 |
| Gambar 3.2 Bukti Wawancara Objek                                            | 66 |
| Gambar 3.3 Router Bawaan ISP                                                | 72 |
| Gambar 3.4 Gambar Mikrotik Rb 941-2Nd                                       | 72 |
| Gambar 3.5 Gambar Sumber listrik                                            | 73 |
| Gambar 3.6 Topologi Jaringan Lama                                           | 73 |
| Gambar 3.7 Topologi Jaringan Yang Akan Dibuat                               | 74 |
| Gambar 3.8 Perangkat Terhubung Internet                                     | 76 |
| Gambar 3.9 Test Ping Wifi                                                   | 76 |
| Gambar 3.10 Perangkat Terhubung Internet                                    | 77 |
| Gambar 3.11 IP Yang Didapat Melalui ISP dan IP Client                       | 78 |
| Gambar 3.12 Test Ping Mikrotik Terhubung Internet                           | 78 |
| Gambar 3.13 Test Ping Perangkat Terhubung Mikrotik                          | 79 |
| Gambar 3.14 Pemantauan Voucer Yang Terhubung Dari Penguna Di WinBox         | 79 |
| Gambar 3.15 Pemantauan Voucer Yang Terhubung Dari Penguna Di Mikhmon        | 80 |
| Gambar 3.16 Pemantauan Bandwidth Melalui WinBox                             | 80 |
| Gambar 3.17 Pemantauan Bandwidth melalui Mikhmon                            | 81 |
| Gambar 3.18 Tampilan Pengaturan Simple Queue                                | 82 |
| Gambar 3.19 Tampilan Pengaturan Voucer Dan Input Simple Queue Dalam Mikhmon | 82 |
| Gambar 4.1 Tampilan Awal WinBox                                             | 85 |
| Gambar 4.2 Tampilan Awal WinBox setelah berhasil masuk                      | 85 |
| Gambar 4.3 Tampilan Awal DHCP Client                                        | 86 |
| Gambar 4.4 Tampilan New DHCP Client                                         | 86 |
| Gambar 4.5 Tampilan DHCP Client yang terhubung internet                     | 87 |
| Gambar 4.6 Tampilan address setelah terhubung internet.                     | 87 |
| Gambar 4.7 Tampilan terminal menandakan Mikrotik terhubung internet         | 88 |
| Gambar 4.8 Tampilan New Address                                             | 89 |
| Gambar 4.9 Tampilan Address List setelah ditambahkan ether2                 | 89 |
| Gambar 4.10 Tampilan SNTP Clent                                             | 90 |
| Gambar 4.11 Tampilan Interface List                                         | 90 |
| Gambar 4.12 Tampilan pengaturan wlan1                                       | 91 |
| Gambar 4.13 Tampilan Bridge Awal                                            | 92 |
| Gambar 4.14 Tampilan pengaturan bridge                                      | 92 |
| Gambar 4.15 Tamplan Ports pada menu Bridge                                  | 93 |
| Gambar 4.16 Lampilan New Bridge Port.                                       | 93 |
| Gambar 4.17 Tampilan port setelan di tambankan interface wian i             | 93 |
| Gambar 4.18 Lampilan Bridge Pada Kolom Ports setelah Selesal                | 94 |
| Gambar 4.19 Tampilan New Address Untuk Menambahkan Ip Pada Bridge           | 94 |

| Gambai 4.20 Tamphan Address List sectian menambankan ip pada ondger                                                                                                    | 95                                                                                                    |
|----------------------------------------------------------------------------------------------------|----------------------------------------------------------------------------------------------------|
| Gambar 4.21 Tampilan awal DHCP Server                                                                                                    | 95                                                                                                    |
| Gambar 4.22 Tampilan DHCP Server Interface                                                                                                    | 96                                                                                                    |
| Gambar 4.23 Tampilan Getweway for DHCP Network                                                                                                    | 96                                                                                                    |
| Gambar 4.24 Tampilan Addresses to Give Out                                                                                                    | 97                                                                                                    |
| Gambar 4.25 Tampilan DNS Servers                                                                                                    | 97                                                                                                    |
| Gambar 4.26 Tampilan Lease Time                                                                                                    | 97                                                                                                    |
| Gambar 4.27 Tampilan DHCP Server setelah selesai                                                                                                    | 98                                                                                                    |
| Gambar 4.28 Tampilan Kolom Netweks dalam DHCP Server                                                                                                    | 98                                                                                                    |
| Gambar 4.29 Tampilan Pengaturan DHCP Network                                                                                                    | 99                                                                                                    |
| Gambar 4.30 Tampilan Pengatura DNS                                                                                                    |                                                                                                    |
| Gambar 4 31 Tampilan Ethernet Status Pada komputer                                                                                                    | 101                                                                                                    |
| Gambar 4.32 Tampilan Ethernet Properties                                                                                                    | 101                                                                                                    |
| Gambar 4.32 Tampilan Internet Protocol Version A(TCP/IPv/A) Properties                                                                                                    | 102                                                                                                    |
| Gambar 4.34 Tampilan NAT Firawall                                                                                                    | 102                                                                                                    |
| Cambar 4.54 Tampilan New Nat Pule 'Action'                                                                                                    | 104                                                                                                    |
| Cambar 4.55 Tampilan New Nat Rule 'General'                                                                                                    | 104                                                                                                    |
| Cambar 4.30 Tampilan New Nat Kule General                                                                                                    | 100                                                                                                    |
| Gambar 4.37 Tampilan Jendela Hotspot                                                                                                    | 100                                                                                                    |
| Gambar 4.38 Tampilan Hotspot Interface                                                                                                    | 106                                                                                                    |
| Gambar 4.39 Tampilan Local Address of Network                                                                                                    | 106                                                                                                    |
| Gambar 4.40 Tampilan Address Poll of Network                                                                                                    | 107                                                                                                    |
| Gambar 4.41 Tampilan Select Certificate                                                                                                    | 107                                                                                                    |
| Gambar 4.42 Tampilan IP Address of SMTP Server                                                                                                    | 107                                                                                                    |
| Gambar 4.43 Tampilan DNS Servers                                                                                                    | 108                                                                                                    |
| Gambar 4.44 Tampilan DNS Name                                                                                                    | 108                                                                                                    |
| Gambar 4.45 Tampilan Name of Local <i>Hotspot User</i> , <i>Password</i> for the <i>user</i>                                                                                                    | 108                                                                                                    |
| Gambar 4.46 Tampilan Hotspot Servers setelah selesai                                                                                                    | 109                                                                                                    |
| Combor 4 47 Tompilon DNC Statio                                                                                                    | 100                                                                                                    |
| Gambar 4.47 Tamphan DNS Static                                                                                                    | 109                                                                                                    |
| Gambar 4.47 Tampian DNS State                                                                                                    | 109                                                                                                    |
| Gambar 4.47 Tampian DNS State<br>Gambar 4.48 Tampilan Firewall, New Nat <i>Rule</i><br>Gambar 4.49 Tampilan General, New Nat <i>Rule</i>                                                                                                    | 110                                                                                                    |
| Gambar 4.47 Tampian DNS State<br>Gambar 4.48 Tampilan Firewall, New Nat <i>Rule</i><br>Gambar 4.49 Tampilan General, New Nat <i>Rule</i><br>Gambar 4.50 Tampilan New Nat <i>Rule</i> (copy)                                                                                                    | 1109<br>110<br>111                                                                                                    |
| Gambar 4.47 Tampian DNS State.<br>Gambar 4.48 Tampilan Firewall, New Nat <i>Rule</i>                                                                                                    | 110<br>110<br>111<br>112<br>113                                                                                                    |
| Gambar 4.47 Tampilan DNS State.<br>Gambar 4.48 Tampilan Firewall, New Nat <i>Rule</i>                                                                                                    | 109<br>110<br>111<br>112<br>113<br>114                                                                                                    |
| Gambar 4.47 Tampilan DNS State<br>Gambar 4.48 Tampilan Firewall, New Nat <i>Rule</i>                                                                                                    | 109<br>110<br>111<br>112<br>113<br>114<br>114                                                                                                    |
| Gambar 4.47 Tampilan DNS State<br>Gambar 4.48 Tampilan Firewall, New Nat <i>Rule</i><br>Gambar 4.49 Tampilan General, New Nat <i>Rule</i><br>Gambar 4.50 Tampilan New Nat <i>Rule</i> (copy)<br>Gambar 4.51 Tampilan User List pada WinBox<br>Gambar 4.52 Tampilan Awal Mikhmon Setelah Diinstall<br>Gambar 4.53 Tampilan Awal Mikhmon Setelah Berhasil Terhubung<br>Gambar 4.54 Tampilan Mikhmon Login Page.                                                                                                    | 109<br>110<br>111<br>112<br>113<br>114<br>114<br>115                                                                                                    |
| Gambar 4.47 Tampilan DNS State<br>Gambar 4.48 Tampilan Firewall, New Nat <i>Rule</i><br>Gambar 4.49 Tampilan General, New Nat <i>Rule</i><br>Gambar 4.50 Tampilan New Nat <i>Rule</i> (copy)<br>Gambar 4.51 Tampilan <i>User</i> List pada WinBox<br>Gambar 4.52 Tampilan Awal Mikhmon Setelah Diinstall<br>Gambar 4.53 Tampilan Awal Mikhmon Setelah Berhasil Terhubung<br>Gambar 4.54 Tampilan Mikhmon Login Page<br>Gambar 4.55 Tampilan Awal Mikhmon Ketika Berhasil Login                                                                                                    | 109<br>110<br>111<br>112<br>113<br>114<br>114<br>115<br>115                                                                                                   |
| Gambar 4.47 Tampilan DNS State<br>Gambar 4.48 Tampilan Firewall, New Nat <i>Rule</i><br>Gambar 4.49 Tampilan General, New Nat <i>Rule</i><br>Gambar 4.50 Tampilan New Nat <i>Rule</i> (copy)<br>Gambar 4.51 Tampilan New Nat <i>Rule</i> (copy)<br>Gambar 4.52 Tampilan Awal Mikhmon Setelah Diinstall<br>Gambar 4.53 Tampilan Awal Mikhmon Setelah Berhasil Terhubung<br>Gambar 4.54 Tampilan Mikhmon Login Page<br>Gambar 4.55 Tampilan Awal Mikhmon Ketika Berhasil Login<br>Gambar 4.56 Tampilan Mikhmon Setelah Klik Add Router.                                                                                                    | 109<br>110<br>111<br>112<br>113<br>114<br>114<br>115<br>115<br>116                                                                                            |
| Gambar 4.47 Tampilan DNS State                                                                                                    | 109<br>110<br>111<br>112<br>113<br>114<br>114<br>115<br>115<br>116<br>116                                                                                     |
| Gambar 4.47 Tampilan DNS State<br>Gambar 4.48 Tampilan Firewall, New Nat <i>Rule</i>                                                                                                    | 109<br>110<br>111<br>112<br>113<br>113<br>114<br>115<br>115<br>116<br>116<br>117                                                                              |
| Gambar 4.47 Tampilan DNS State<br>Gambar 4.48 Tampilan Firewall, New Nat <i>Rule</i><br>Gambar 4.49 Tampilan General, New Nat <i>Rule</i><br>Gambar 4.50 Tampilan New Nat <i>Rule</i> (copy)<br>Gambar 4.51 Tampilan <i>User</i> List pada WinBox<br>Gambar 4.52 Tampilan Awal Mikhmon Setelah Di <i>install</i><br>Gambar 4.53 Tampilan Awal Mikhmon Setelah Berhasil Terhubung<br>Gambar 4.54 Tampilan Mikhmon Login Page<br>Gambar 4.55 Tampilan Awal Mikhmon Ketika Berhasil Login<br>Gambar 4.56 Tampilan Mikhmon Setelah Klik Add Router<br>Gambar 4.57 Tampilan Mikhmon Setelah Diisi Router Baru<br>Gambar 4.58 Tampilan Mikhmon Setelah Die Router Baru<br>Gambar 4.58 Tampilan Mikhmon Setelah Die Router Baru<br>Gambar 4.59 Tampilan Mikhmon Setelah Berhasil Menambahkan Router<br>Gambar 4.59 Tampilan Awal Add User Profile                                                                                                    | 109<br>110<br>111<br>112<br>113<br>114<br>114<br>115<br>115<br>116<br>116<br>117<br>117                                                                       |
| Gambar 4.47 Tampilan DNS State.<br>Gambar 4.48 Tampilan Firewall, New Nat <i>Rule</i> .<br>Gambar 4.49 Tampilan General, New Nat <i>Rule</i> .<br>Gambar 4.50 Tampilan New Nat <i>Rule</i> (copy).<br>Gambar 4.51 Tampilan New Nat <i>Rule</i> (copy).<br>Gambar 4.51 Tampilan Awal Mikhmon Setelah Di <i>install</i> .<br>Gambar 4.53 Tampilan Awal Mikhmon Setelah Berhasil Terhubung<br>Gambar 4.54 Tampilan Awal Mikhmon Setelah Berhasil Terhubung<br>Gambar 4.55 Tampilan Awal Mikhmon Ketika Berhasil Login<br>Gambar 4.56 Tampilan Mikhmon Setelah Klik Add Router.<br>Gambar 4.57 Tampilan Mikhmon Setelah Diisi Router Baru<br>Gambar 4.58 Tampilan Mikhmon Setelah Diisi Router Baru<br>Gambar 4.59 Tampilan Awal Add User Profile<br>Gambar 4.60 Tampilan Add <i>User</i> Profile Yang Telah Diisi                                                                                                    | 109<br>110<br>111<br>112<br>113<br>113<br>114<br>115<br>115<br>116<br>116<br>117<br>117<br>117                                                                |
| Gambar 4.47 Tampilan DNS State.<br>Gambar 4.48 Tampilan Firewall, New Nat <i>Rule</i> .<br>Gambar 4.49 Tampilan General, New Nat <i>Rule</i> .<br>Gambar 4.50 Tampilan New Nat <i>Rule</i> (copy).<br>Gambar 4.51 Tampilan New Nat <i>Rule</i> (copy).<br>Gambar 4.51 Tampilan Awal Mikhmon Setelah Di <i>install</i><br>Gambar 4.53 Tampilan Awal Mikhmon Setelah Berhasil Terhubung<br>Gambar 4.54 Tampilan Mikhmon Login Page.<br>Gambar 4.55 Tampilan Awal Mikhmon Ketika Berhasil Login<br>Gambar 4.56 Tampilan Mikhmon Setelah Klik Add Router.<br>Gambar 4.57 Tampilan Mikhmon Setelah Diisi Router Baru<br>Gambar 4.58 Tampilan Mikhmon Setelah Diisi Router Baru<br>Gambar 4.59 Tampilan Awal Add User Profile.<br>Gambar 4.60 Tampilan Add <i>User</i> Profile Yang Telah Diisi<br>Gambar 4.61 Tampilan <i>User</i> Profile Setelah Berhasil Tersimpan                                                                                                    | 109<br>110<br>111<br>112<br>113<br>114<br>114<br>115<br>115<br>116<br>116<br>117<br>117<br>118<br>118                                                         |
| Gambar 4.47 Tampilan DNS State.<br>Gambar 4.48 Tampilan Firewall, New Nat <i>Rule</i> .<br>Gambar 4.49 Tampilan General, New Nat <i>Rule</i> .<br>Gambar 4.50 Tampilan New Nat <i>Rule</i> (copy).<br>Gambar 4.51 Tampilan <i>User</i> List pada WinBox.<br>Gambar 4.52 Tampilan Awal Mikhmon Setelah Di <i>install</i><br>Gambar 4.53 Tampilan Awal Mikhmon Setelah Berhasil Terhubung<br>Gambar 4.54 Tampilan Mikhmon Login Page.<br>Gambar 4.55 Tampilan Awal Mikhmon Ketika Berhasil Login<br>Gambar 4.56 Tampilan Mikhmon Setelah Klik Add Router.<br>Gambar 4.57 Tampilan Mikhmon Setelah Diisi Router Baru<br>Gambar 4.58 Tampilan Mikhmon Setelah Diisi Router Baru<br>Gambar 4.58 Tampilan Mikhmon Setelah Diisi Router Baru<br>Gambar 4.58 Tampilan Mikhmon Setelah Berhasil Menambahkan Router.<br>Gambar 4.59 Tampilan Awal Add User Profile.<br>Gambar 4.60 Tampilan Add <i>User</i> Profile Yang Telah Diisi<br>Gambar 4.61 Tampilan <i>User</i> Profile Setelah Berhasil Tersimpan<br>Gambar 4.62 Tampilan Generate User | 109<br>110<br>111<br>112<br>113<br>114<br>114<br>115<br>115<br>116<br>116<br>117<br>117<br>118<br>119                                                         |
| Gambar 4.47 Tampilan DNS State                                                                                                    | 109<br>110<br>111<br>112<br>113<br>114<br>114<br>115<br>115<br>116<br>116<br>117<br>117<br>118<br>119<br>119<br>119                                           |
| Ganbar 4.47 Tampilan DNS State                                                                                                    | 109<br>110<br>111<br>112<br>113<br>114<br>114<br>115<br>116<br>116<br>117<br>117<br>117<br>118<br>119<br>119<br>120                                           |
| Gambar 4.47 Tampian DNS State.<br>Gambar 4.48 Tampilan Firewall, New Nat <i>Rule</i> .<br>Gambar 4.49 Tampilan General, New Nat <i>Rule</i> .<br>Gambar 4.50 Tampilan New Nat <i>Rule</i> (copy)<br>Gambar 4.51 Tampilan New Nat <i>Rule</i> (copy)<br>Gambar 4.52 Tampilan Awal Mikhmon Setelah Di <i>install</i><br>Gambar 4.53 Tampilan Awal Mikhmon Setelah Berhasil Terhubung<br>Gambar 4.54 Tampilan Mikhmon Login Page.<br>Gambar 4.55 Tampilan Awal Mikhmon Ketika Berhasil Login<br>Gambar 4.56 Tampilan Mikhmon Setelah Klik Add Router.<br>Gambar 4.56 Tampilan Mikhmon Setelah Diisi Router Baru<br>Gambar 4.57 Tampilan Mikhmon Setelah Diisi Router Baru<br>Gambar 4.58 Tampilan Mikhmon Setelah Berhasil Menambahkan Router.<br>Gambar 4.59 Tampilan Awal Add User Profile<br>Gambar 4.60 Tampilan Add <i>User</i> Profile Yang Telah Diisi<br>Gambar 4.61 Tampilan User Profile Setelah Berhasil Tersimpan<br>Gambar 4.63 Tampilan Voucer Yang Sudah Jadi<br>Gambar 4.64 Tampilan Voucer Di WinBox                      | 109<br>110<br>111<br>112<br>113<br>113<br>114<br>114<br>115<br>115<br>116<br>116<br>117<br>117<br>118<br>119<br>120<br>121                                    |
| Gambar 4.47 Tampilan DNS State                                                                                                    | 109<br>110<br>111<br>112<br>113<br>114<br>114<br>115<br>115<br>116<br>116<br>117<br>117<br>117<br>118<br>119<br>120<br>121<br>122                             |
| Gambar 4.47 Tampilan DNS State                                                                                                    | 109<br>110<br>111<br>112<br>113<br>114<br>114<br>115<br>115<br>116<br>116<br>117<br>117<br>118<br>119<br>120<br>121<br>122<br>122                             |
| Gambar 4.48 Tampilan DNS State.<br>Gambar 4.48 Tampilan Firewall, New Nat <i>Rule</i>                                                                                                    | 109<br>110<br>111<br>112<br>113<br>114<br>114<br>115<br>115<br>115<br>116<br>117<br>117<br>118<br>119<br>120<br>121<br>122<br>122<br>123                      |
| Gambar 4.47 Tampilan DNS State                                                                                                    | 109<br>110<br>111<br>112<br>113<br>114<br>114<br>115<br>115<br>116<br>116<br>117<br>117<br>117<br>118<br>119<br>120<br>121<br>122<br>122<br>122<br>124        |
| Gambar 4.47 Tampilan DNS State                                                                                                    | 109<br>110<br>111<br>112<br>113<br>114<br>114<br>115<br>115<br>116<br>116<br>117<br>117<br>117<br>118<br>119<br>120<br>121<br>122<br>122<br>123<br>124<br>124 |
| Gambar 4.47 Tampilan DNS State                                                                                                    | 109<br>110<br>111<br>112<br>113<br>114<br>114<br>115<br>115<br>116<br>116<br>117<br>118<br>119<br>120<br>121<br>122<br>122<br>123<br>124<br>124<br>124        |
| Gambar 4.47 Tampian DixS state.<br>Gambar 4.48 Tampian Firewall, New Nat <i>Rule</i>                                                                                                    | 109<br>110<br>111<br>112<br>113<br>114<br>114<br>115<br>115<br>116<br>116<br>117<br>117<br>118<br>119<br>120<br>121<br>122<br>122<br>122<br>124<br>125<br>126 |

| Gambar 4.73 Tampilan Pengguna Login Dengan Voucer Yang Didapat             | 128 |
|----------------------------------------------------------------------------|-----|
| Gambar 4.74 Tampilan Pengguna Berhasil Login                               | 129 |
| Gambar 4.75 Tampilan Pengguna Gagal Login                                  | 130 |
| Gambar 4.76 Tampilan Test koneksi di WinBox                                | 131 |
| Gambar 4.77 Tampilan Traffic di Inteface Bridge1                           | 132 |
| Gambar 4.78 Tampilan Traffic Diaplikasi Mikhmon                            | 132 |
| Gambar 4.79 Tampilan Pengguna Yang Aktif Melalui Voucer Di WinBox          | 133 |
| Gambar 4.80 Tampilan Penggunaan Data Setiap Pengguna                       | 134 |
| Gambar 4.81 Tampilan Traffic Setiap Pengguna                               | 135 |
| Gambar 4.82 Tampilan Pengguna Yang Terhubung Melalui Voucer Di Mikhmon     | 136 |
| Gambar 4.83 Tampilan Data Pengguna Yang Terhubung Melalui Voucer Dimikhmon | 136 |
| Gambar 4.84 Tampilan Tools Dalam WinBox                                    | 137 |
| Gambar 4.85 Tampilan Btest Server Settings                                 | 138 |
| Gambar 4.86 Tampilan Bandwidth Test                                        | 138 |
| Gambar 4.87 Tampilan Ping Dengan Ip User                                   | 140 |
| Gambar 4.88 Tampilan Ping Speed Router                                     | 140 |
| Gambar 4.89 Tampilan Tools Profile                                         | 141 |
| Gambar 4.90 Tampilan Speed Test Ditermnal WinBox                           | 142 |
| Gambar 4.91 Tampilan Router Mikrotik Setelah Dipasang                      | 146 |
| Gambar 4.92 Tampilan Login Mikhmon Melaui Smart Phone                      | 148 |
| Gambar 4.93 Tampilan Setelah Masuk Dimikhmon Melaui Smart Phone            | 149 |
| Gambar 4.94 Tampilan Setelah Terhubung Router Dimikhmon Melaui Smart Phone | 150 |
| Gambar 4.95 Tampilan Generate Voucer Dimikhmon Melaui Smart Phone          | 151 |
| Gambar 4.96 Tampilan Setelah Voucer Jadi Dimikhmon Melaui Smart Phone      | 152 |
| Gambar 4.97 Tampilan Voucer Siap Dicetak Dimikhmon Melaui Smart Phone      | 153 |

#### INTISARI

Yogyakarta adalah salah satu kota di indonesia yang memiliki banyak cafe atau tempat nongkrong. Tempat tersebut sekarang rata – rata menyediakan internet via *wireless*. Republik cafe adalah salah satunya yang menyediakan layanan tersebut, untuk menarik lebih banyak pengunjung. Seiring berjalannya waktu biaya jasa penyediaan internet akan semakin tinggi tanpa ada pendapatan tambahan dari penyediaan internet tersebut. Kondisi ini telah membawa sebuah rencana untuk merancang sistem *voucher* dalam penjualannya.

Maka dari itu akan dibuat pengembangan dari layanan internet menjadi sistem *voucher* yang dapat menambah pendapatan dari biaya jasa internet yang sudah disewa sebelumnya. Kondisi ini akan lebih menguntungkan karna bandwidth yang ada juga akan terbagi lebih merata untuk setiap pengguna.

Perancangan sistem jaringan ini menggunakan alat tambahan berupa mikrotik dan tambahan pendukung lainnya. Pengembangan sistem jaringan ini juga akan mengunakan NDLC, pembagian bandwidth mengunakan sistem *simple queue* dan mikhmon seagai manajemen user. Tujuan dari penelitian ini adalah untuk mendapat pendapatan *owner* dan memaksimalkan bandwidth dengan biaya yang relatif rendah.

Kata kunci: Mikrotik, NCLC, Mikhmon, Manajemen Bandwidth, Simple Queue

#### ABSTRACT

Yogyakarta is one of the cities in Indonesia that has many cafes or hangouts. The place is now on average providing internet via wireless. Republik cafe is one of them that provides these services, to attract more visitors. Over time, the cost of providing internet services will be higher without any additional income from providing the internet. This condition has led to a plan to design a voucher system in its sales.

Therefore, the development of internet services will be made into a voucher system that can increase income from the cost of previously rented internet services. This condition will be more profitable because the existing bandwidth will also be divided more evenly for each user.

The design of this network system uses additional tools in the form of a proxy and other additional supports. The development of this network system will also use NDLC, distribution of bandwidth using a simple queue system and mikhmon as user management. The purpose of this research is to get the owner's income and maximize bandwidth at a relatively low cost.

Keywords: Mikrotik, NDLC, Mikhmon, Bandwidth Management, Simple queue

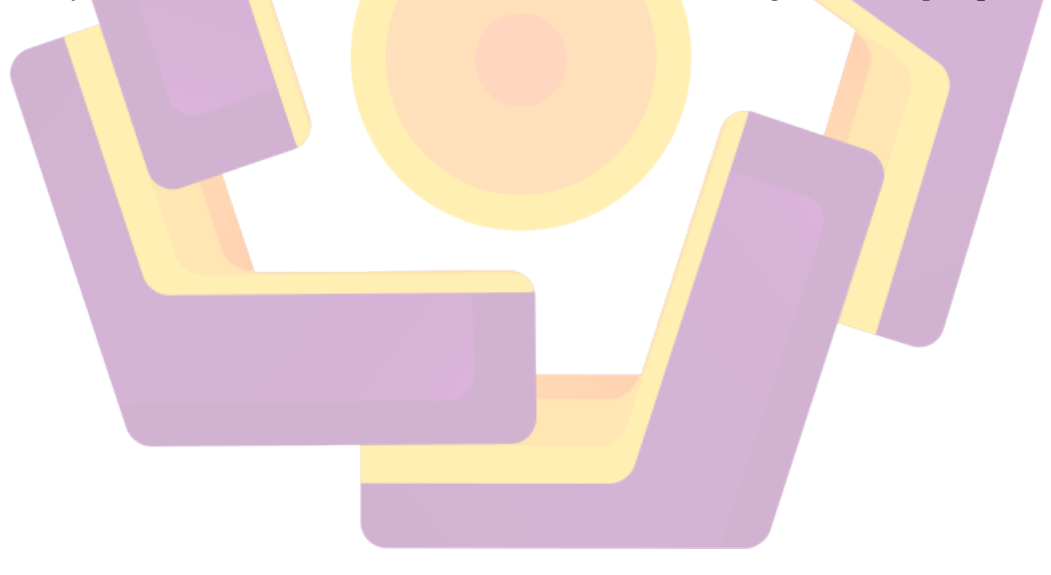